# **ICEbear User Manual**

M.Strubel <info@section5.ch>

Release: Feb 2015

Revision: v1.53

## Preface

The ICEbear is a USB JTAG connector designed to run with the Blackfin CPUs from Analog Devices and the GNU development tools via the Blackfin Emulation Library (libbfemu - see Chapter 2). The libbfemu is part of the ICEbear package and provides a documented API to test, debug and remote control Blackfin hardware via JTAG. The main applications that the ICEbear is designed for, are:

- Target programming and debugging
- Flash programming
- Hardware test for production

Blackfin<sup>™</sup> is a registered trade mark of Analog Devices Inc. Cygwin<sup>™</sup> is a registered trademark of Red Hat Inc. Linux<sup>™</sup> is a registered trademark of Linus Torvalds. Windows<sup>™</sup> is a registered trademark of Microsoft Inc.

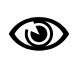

The ICEbear is a part of an evaluation or development kit and **not** intended to be an end customer device. The developer is responsible for compliance with the local EMI rules when integrating the ICEbear into a system.

The ICEbear uses RoHS compliant components since May 2006.

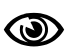

The ICEbear consists of recycleable electronic parts. Do NOT dispose into the usual garbage. If your ICEbear is assumed to be defective, return it to us. Please contact us first for an RMA (return to manufacturer authorization), or your delivery may be returned.

1

# 0.1 Warranty

Martin Strubel / section5 software solutions (so forth 'section5') warrants that the Hardware ("Hardware") shall be free from material defects in design, materials, and workmanship and will function, under normal use and circumstances, materially in accordance with this documentation for a period of **one year** from the date of delivery. Components or the design of the Hardware are subject to change without notice, as long as functionality or operation are not affected.

Defective Hardware returned to section5 within the warranty period will be replaced and sent back to the customer at no charge, solely upon confirmation of a defect or failure of Hardware to perform as warranted.

The foregoing warranties shall be void due to any of the following:

- 1. if the Hardware has been opened, modified, altered, or repaired, except by section5 or its authorized agents
- 2. if the Hardware has not been installed or maintained or used in accordance with instructions provided by section5
- 3. misuse, abuse, accident, thermal or electrical irregularity (voltage excess), fire, water or other peril
- 4. damage caused by containment and/or operation outside the environmental specifications for the Hardware
- 5. connection of the Hardware to other systems, equipment or devices or use with other third party software without the prior approval of section5
- 6. removal or alteration of identification labels or EEPROM serials on the Hardware or its parts
- 7. failure to comply with all warranty return terms and conditions as set forth herein

To request a warranty service, please contact section5 via the link provided in Appendix C, describing the problem or malfunction. section5 will contact the Customer and confirm the warranty request. The Customer must package the Hardware in the original or appropriate packaging such that further defects during shipping can be avoided. Shipments without confirmation of the warranty request will not be accepted. section5 is not liable for loss or damage during shipment and requires the shipping to be insured for its full value outside the EC.

section5 shall not be responsible for any software, information, or memory data of Customer contained in, stored on, or integrated with any Hardware returned to section5 for replacement whether under warranty or not. Customer is responsible for backing up its programs and data to protect against loss or corruption.

The Hardware and Software is not designed, manufactured or intended for use in hazardous environments requiring fail-safe performance, such as in the operation of nuclear facilities, aircraft navigation or communication systems, air traffic control, weapons systems, direct life-support machines, or any other application in which the failure of the Hardware could lead directly to death, personal injury, or severe physical or property damage or environmental damage (collectively, "High Risk Activities"). section5 expressly disclaims any express or implied warranty of fitness for such High Risk Activities.

1

# **Getting Started**

# 1.1 ICEbear variants

# 1.1.1 ICEbear (classic)

This is the popular ICEbear variant with support for debugging, flash programming and target testing.

If not noted otherwise, all sections in this manual apply to this device.

# 1.1.2 ICEbear light

This variant is restricted as follows:

- 1. Support for flash programming only via the ICEbear 'light' software (BFloader)
- 2. Windows 32 bit support only
- 3. No support for custom backend development provided by section5

Please find more information in the README files provided with the ICEbear light software.

# 1.1.3 ICEbearPlus

A faster variant supporting USB 2.0 High Speed mode and JTAG clocks up to 30 MHz. Apart from that, it is compatible with the ICEbear classic, except that some extra pins can be used as UART. The ICEbearPlus features a status LED.

The UART is normally disabled in order to not cause collisions with ground pins
 of the standard ADI JTAG. If you wish to use the UART, you have to design your
 14 pin connector accordingly or use an extra break out board. Contact us for details.

# **1.2 Supported platforms**

The supported and tested Blackfin CPUs are listed below, in brackets are CPUs that are not extensively tested but are known to work.

- 1. BF51x(F)
- 2. BF52x
- 3. BF533, BF532, BF531
- 4. BF537, BF536, BF534
- 5. BF539, BF539F, (BF538)
- 6. BF54x
- 7. BF561

## 8. BF592

Please see the section5 website listed below for a list of recommended evaluation hardware and for a most up to date support list. Types not appearing here may be supported by special releases.

The ICEbear will basically work with all hardware based on the above CPU types and designed according to the Application Note EE68 from Analog Devices ([ee68] Appendix C). There is limited support for non-Blackfin hardware with respect to flash programming or I/O tests. For example, a number of Xilinx FPGAs or SHARC/TigerSHARC CPUs can be programmed using various custom software modules. This support is available **on request only**. The software supporting the ICEbear is working under Linux and Windows NT 32 bit operating systems. For other operating systems and 64 bit variants, as well as documentation and application notes, see http://www.section5.ch/

# 1.3 Software packages

The main functionality of the ICEbear toolchain is provided by the included software. Additional functionality can be provided on request. To maintain a low entry price compared to other JTAG tools, the entire software suite is split into a standard package coming with the ICEbear adapter and additional packages that may be documented here for simplicity, but have to be purchased as an add-on service. See Table 1.1 for standard package, Table 1.2 lists the add-on modules.

| Package name     | Description                | Included in         |  |
|------------------|----------------------------|---------------------|--|
| bfloader         | Flash programming software | ICEbear(Plus) Light |  |
| Insight/gdbproxy | Hardware debugger          | ICEbearPlus         |  |

Table 1.1: Standard ICEbear software distribution

# **1.4** Installing the software

This section contains the installation instructions for various system configurations. It is assumed, that you either have a CD that came with the ICEbear or that you have downloaded the software at the section5 homepage.

The list of officially supported and tested systems:

- Windows XP, Windows 2000 (32 Bit)
- Debian, Ubuntu (i86 and amd64 Versions)

# 1.4.1 Windows/Cygwin

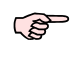

It is very recommended to install a Cygwin system on your Windows PC. However, the basic software does not require Cygwin to run. See http://www.cygwin.com for more info. Alternatively you may use MSYS/MinGW (http://www.mingw.org).

Run the Self Installer (ICEbear-<version>.exe, on the CD, this is in win32). The installation process should be self explaining. If you have trouble installing the drivers, you can manually install them by right clicking on the file ftd2xx.inf in the drivers folder and choosing Install. When experiencing difficulties, please refer to Appendix A.

| Package name     | Description                                                                     | Platform                             | Package options                    |
|------------------|---------------------------------------------------------------------------------|--------------------------------------|------------------------------------|
| xc3sprog, xilprg | Xilinx programming tools                                                        | Xilinx FPGAs                         | Free, no support<br>package        |
| uniproxy         | GDB debug agent for<br>FPGA SoCs                                                | Xilinx, Lattice FPGAs                | SDK, HDL license,<br>support       |
| bscan            | Boundary scan tools<br>(automated hardware<br>tests) for ICEbear                | Any, BSDL file required              | SDK, support                       |
| bscan-flashload  | Flash programmer for<br>various platforms via<br>Boundary Scan                  | SHARC, TigerSHARC,<br>ARM on request | Command line tool,<br>SDK, support |
| goJTAG           | Graphical boundary<br>scan tool from<br>Testonica LTD,<br>Freeware              | Any, BSDL file required              | Free Software, support             |
| bfemu-python     | Blackfin specific<br>scripting for target<br>remote control and<br>system tests | Blackfin only                        | SDK, support                       |
| bscan-python     | Python wrapper for bscan                                                        | Any, BSDL required                   | SDK and documentation              |

Table 1.2: Add-on custom packages

After finishing the installation, plug in the ICEbear to complete the driver installation. You can safely ignore the Windows Certification warnings. Now you can start the programs from the ICEbear program menu.

Note that your personal firewall (which might be active on your machine) must allow the port 2000 to be accessed locally. If you get a warning when starting gdbproxy, you can safely unblock it.

For development of standalone or uClinux programs, you may also want to install the Blackfin cross compiler toolchain for Windows. This can be found as a self installing executable in the download area of the Blackfin GNU toolchain at http://blackfin.uclinux.org. For compiling the uClinux kernel, a Linux development PC is required.

# 1.4.2 Linux

The ICEbear is known to run with the following configuration:

- Kernel 2.6.X or later
- libusb-0.1.7 or greater

Depending on your linux distribution, you will want to choose an installation method from the sections below. The ICEbear software package contains some support files (examples, scripts) that might be important for the user. See package description below about the location of these files.

## Debian / Ubuntu

It is assumed that you have a recent Debian installation like the following (tested):

- Debian lenny, squeeze or other Debian derivatives (Knoppix, etc.), 32 bit
- Ubuntu 10.4 (Karmic), 32 or 64 bit

To automatically download and update the Debian packages via the web based package manager (apt-get), you may want to put the following entry in your APT configuration file /etc/apt/sources.list:

deb http://www.section5.ch/debian <your distribution> main non-free

When using a different package manager, just specify the above entry as new package source option.

For supported distributions, please find the most up to date information on the section5 software page (http://www.section5.ch/software)

Update your package list with the command **apt-get update**. Then you can automatically install or upgrade your ICEbear software with the command **apt-get install icebear-gdbproxy**. Note that you may have to add other Debian mirrors to sources.list, if library dependencies (libftdi, libusb) can not be resolved.

Other packages that you may want to install:

#### bfinsight

Blackfin variant of Insight debugger (including GDB). This provides the graphical debugger described in Section 2.2 as well as the classical GDB console.

#### bfloader

Blackfin flash loader. See Section 2.3 for description.

#### bfin-elf-toolchain

The ELF toolchain for blackfin 'standalone' development (no OS). Experimental packages, created from the blackfin.uclinux.org SVN repositories. This might not be available for all distributions. No support!

#### libbfemu-dev

Developer version of libbfemu. This is required when you want to compile bfloader yourself or want to develop own test routines using the bfemu library. This package also contains the bfemu API documentation

#### libbfemu-python

The python module for libbfemu. This package is not supported in the standard distribution.

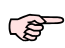

When downloading DEBIAN files from section5.ch, you will receive a warning about untrusted sources. This is because section5 is no certified Debian Distributor. If you trust that no third party has been tampering with the binaries, you can ignore the warning at your own risk. Alternatively, see Section B.1 about registering the section5.ch repository as trusted source.

#### Important support files

- Documentation (you will have to install the libbfemu-dev package also): /usr/share/doc/libfemu-dev/html/index.html
- Examples: /usr/share/doc/libfemu-dev/examples

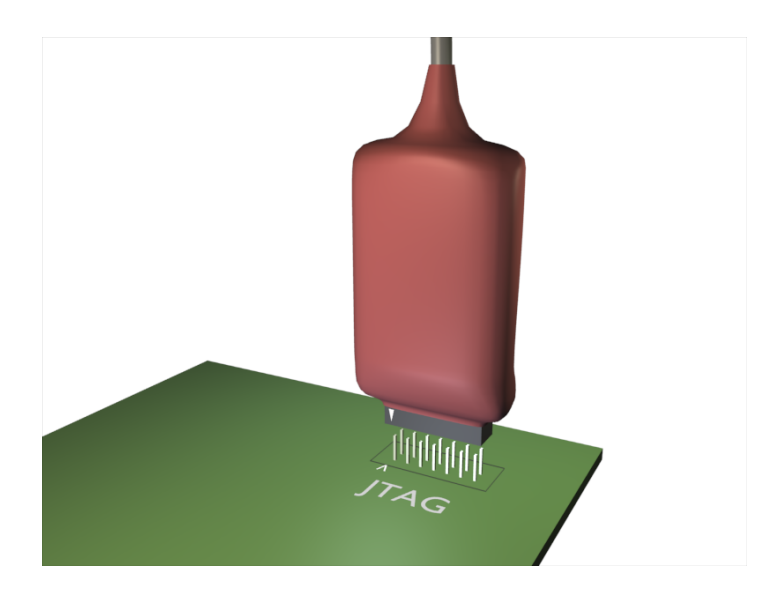

Figure 1.1: Connecting the ICEbear to the JTAG port

## Any distribution (from tar file)

Make sure you have one of the newer kernels (2.4.XX or later) with USB device filesystem enabled and libusb installed. Unpack the ICEbear tar file by

## tar xfz ICEbear-<version>.tgz

In the lib/ folder you will find the necessary DLLs (.so's) to link against. If you are not installing them into one of the standard library directories, add their path into the LD\_LIBRARY\_PATH environment variable and modify your Makefile library flags ('-L'), if necessary.

If you are installing the source package, you will have to compile and install each software separately. Read the installation notes inside the directories.

For recent distributions that are using the udev hotplug system, a udev permission file is provided in the udev/ folder of the ICEbear distribution tar file. Copy this file (while being root) into /etc/udev/rules.d and restart udev via the command /etc/init.d/udev restart. This file then properly sets the permissions whenever an ICEbear is plugged in.

# 1.5 Connecting the ICEbear

First, remove the power from the board or unplug the ICEbear from the USB port. Avoid to plug the ICEbear into the board while any software accessing the ICEbear is running or when the ICEbear is plugged into the USB port. In worst case, this can damage the hardware if there are ground potential differences between the USB port and your target.

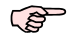

The ICEbearPlus has a status LED showing whether it is in a JTAG session with the target. Do not unplug while it is lit, rather, quit the session on the host PC first.

Connect the ICEbear as shown in Fig. 1.1 below. The JTAG connector has a key on pin 3 which prevents it from plugging it in the wrong way.

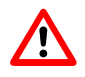

Do not connect the ICEbear to a board that was modified to run with another JTAG adapter that needs voltage supply from the board. This will possibly destroy the ICEbear and make all warranty void.

When removing the ICEbear, hold the bottom connector firmly with two fingers and gently wiggle it out lengthwise. Do not apply too much force to not bend your JTAG pins or stress your PCB. The JTAG connector is a high quality header that withstands thousands of connection cycles, but less stress will extend its lifetime.

# **1.6 Running the software**

To test whether the adapter can talk to the target, execute one of the examples, for instance in Linux:

# icebear-dumpreg

or Run Demos from the ICEbear program menu in Windows.

If everything is properly connected, this will give you a register dump of the current cpu state. Alternatively, you can start gdbproxy and fire up the debugger – see next chapter.

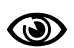

The ICEbear debugger toolchain is a very powerful and complex environment that manipulates hardware directly. Make sure you read the manual thoroughly and follow the Application Notes to get a feeling for the behaviour of the debugger.

# Software

Please note that there is no free support for the GNU toolchain. This software is supplied AS IS, please read the GNU license and usage statements. Beginning with the 1.0 release, the Insight debugger is included in the accompanied software package. This is a GDB port made by Red Hat and Cygnus Solutions, adapted to Blackfin by section5. More details can be found below. Developer documentation is found in [bfemu] Appendix C.

# 2.1 gdbproxy

For debugging a JTAG hardware target, **gdbproxy** serves as a remote debugging daemon which the GNU Debugger (GDB) can connect to. gdbproxy translates all the GDB commands into the appropriate JTAG sequences via libbfemu, which is driven by an added target 'bfin'. To get help about the target specific options for gdbproxy, type

gdbproxy --help bfin

Omitting the target choice 'bfin' shows the common options.

An important option is the --speed option. A value of 0 means maximum speed, in fact, the value plus one is used as a divider to the system clock frequency. For example, to use maximum speed of the ICEbear, start gdbproxy with the following arguments:

gdbproxy bfin --speed=0

The complete list of options is show below.

gdbproxy provides an auxiliary telnet server that makes use of the stdio tunneling functionality through the JTAG connection (see bfpeek library, Section 4.3). This allows simple file I/O on the target using a tiny newlib wrapper that calls the bfpeek library.

The telnet server currently supports a simple UART emulation only. See for Section 4.3 application examples and how to connect to the server.

| Option name                      | Description                                                                                                    |
|----------------------------------|----------------------------------------------------------------------------------------------------|
| speed= <value></value>           | Change JTAG clock speed value. The maximum JTAG clock frequency<br>on the ICEbear (6 MHz) will divide by the value plus one. The default<br>speed value is 0. |
| buffersize= <b><size></size></b> | Change write cache buffer size to specified size. If 0, disable write cache.                                                                                  |
| dev= <index></index>             | Selects the attached JTAG device, in case several are attached.                                                                                               |
| cpu= <index></index>             | Selects CPU <index> in a multi core environment such as the BF561: 0<br/>= Core A, 1 = Core B</index>                                                         |
| debug                            | Enables debug output mode. Use this mode only, when you suspect a bug in the target handling                                                                  |
| config= <inifile></inifile>      | Selects a INI file for multiple devices chain configuration. See Section 4.2.                                                                                 |
| auxport= <portnum></portnum>     | Set auxiliary telnet server port                                                                                                    |

Table 2.1: gdbproxy Blackfin specific options

# 2.2 Insight Debugger

The Insight debugger is a GDB variant with built in GUI. For beginners, it is recommended that you start with Insight. Note that Insight is free software, source code is available at http://sources.redhat.com/insight/. Please make sure you use the version from the section5 website.

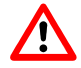

Other variants such as the uClinux versions are **not** compatible and will cause register errors when loading programs or while debugging.

# 2.2.1 Setting up and configuring Insight

Before you can start debugging your target, you will have to do a bit of setting up your environment. For example, if the executable that you want to run on your target lives in SDRAM, you will have to do the necessary setup of the SDRAM controller (Synchronous EBIU). You can do all these setups manually by writing to a specified address, but GDB scripting can simplify that task greatly.

## **Compiling Insight**

This section only applies to advanced users who wish to compile Insight themselves from the source. It is assumed that the user is familiar with the typical configure/make procedure.

- 1. Unpack the source tar file: tar xfz insight\*.tgz. We will refer to this unpacked directory by \$INSIGHT\_SRC
- 2. Create a build directory somewhere on a scratch partition: mkdir build
- 3. Enter this build directory by cd build, then execute: \$INSIGHT\_SRC/configure --target=bfin-elf --disable-sim
- 4. If the configure script fails, you may need to install additionally required packages. Otherwise, you can now run **make** to build.
- 5. make install will finally install the entire package in /usr/local/.

## **Auxiliary scripts**

A few auxiliary GDB scripts are provided in the location below. These are:

## mmr.gdb

Some of the important MMR register definitions. These are common to all blackfin architectures.

## mmr\_bf\*.gdb

Platform specific MMRs

## init.gdb

Some example initialization scripts for standard boards

## dump.gdb

Some register dump helper functions to display interrupt status, etc.

## catch\_exc.gdb

Example on how to catch exceptions

#### auxlinux.gdb

Some linux auxiliary macros

**OS-dependent locations:** 

| Windows      | \$(PROGRAM_FILES)/section5/ICEbear/scripts |
|--------------|--------------------------------------------|
| Debian Linux | /usr/share/gdbscripts                      |

To load these scripts, either use the 'source' command or load it via the Menu File->Source. You can then use these register definitions for example in a Watch window (see below in Section 2.2.2).

#### .gdbinit Startup script

For a specific project, you certainly do not want to repeat initialization procedures over and over. Therefore, it is recommended to write a .gdbinit script in your project's directory. When you start **Insight** from that directory, it will automatically load the .gdbinit script. The sample script below demonstrates how to automatically connect to the target (provided that gdbproxy is running) and do the necessary initialization. Note that you have to strip the comments (including the '#') when copy pasting the file.

| file blink.dxe<br>target remote :2000                                                 | <pre># Select blink.dxe executable # Connect to the local gdbproxy</pre> |
|---------------------------------------------------------------------------------------|--------------------------------------------------------------------------|
| <pre>source /usr/share/gdbscripts/mmr.gdb source /usr/share/gdbscripts/dump.gdb</pre> | # Load MMR definitions<br># Load Dumper functions                        |
| <pre>set prompt (bfin-jtag-gdb)\</pre>                                                | # Set the prompt                                                         |
| define target_init<br>monitor reset<br>end                                            | <pre># Define target initialization function # Reset the target</pre>    |

If your program uses SDRAM, you will have to put some SDRAM initalization code in your function 'target\_init', like below:

Note that this example is for a specific board. See init.gdb for a few default initializations. For your own board, you must possibly adapt these values to SDRAM configuration and system clock speed. See your Blackfin Hardware Reference.

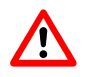

If the EBIU and system settings are not correct, the Blackfin can core fault on SDRAM access. This can not be caught by the debugger. You will then have to reset the system.

You can also put system wide declarations in a .gdbinit script residing in your home directory. Note however, that all variable declarations are cleared when you switch executables. So, calling mmr.gdb from \$(HOME)/.gdbinit has no effect. However, a function definition ('define') remains. If you are accidentally including a script with function definitions twice, Insight will complain.

2.2 Insight Debugger

| Tai Tai                          | get Selection IIII) 🕅         |
|----------------------------------|-------------------------------|
| Connection                       | Set breakpoint at 'main'      |
| Target: Remote/TCP               | 📕 Set breakpoint at 'exit'    |
| Hostname:                        | □ Set breakpoint at           |
| Port: 2000                       | 🗆 Display Download Dialog     |
|                                  | 🔲 Use xterm as inferior's tty |
| ∀ Fewer Options      Pun Options |                               |
| Attach to Target                 | Run Method                    |
| 📕 Download Program               | ◆ Continue from Last Stop     |
| Command to is:                   | sue after attaching:          |
| target_init                      |                               |
|                                  | OK Cancel Help                |

*Figure 2.1: Target configuration* 

Insight is not very communicative on startup script errors. Before trusting a script, test it by starting Insight with the '-n' option (no startup script execution) and load it explicitely in the console using the 'source' command. Whenever a user defined command such as **target\_init** fails, the console will display an error message.

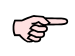

When starting Insight in Windows via the Start menu, the .gdbinit script in the scripts directory (as specified in Section 2.2.1) is executed by default. You can change the working directory via the **Properties** menu of the Insight debugger's red bug icon (Right click on the icon to call this menu).

# Setting up Insight

Before you can connect to the target, you need to specify some parameters. This is done by calling the configuration dialog below (Fig. 2.1) via File->Target Settings.

When your program fails and you need to reconnect and download again, you would want to call the initialization function target\_init() whenever you connect or run the program. Click on 'More Options' to expand the dialog like shown below and enter 'target\_init' in the text field.

After you have set up your target, make sure that gdbproxy is running and has properly detected your target. Then you can connect to the target within Insight via **Run->Connect to target**. The next step is, to download the program (**Run->Download**) and call **Continue**. You can also execute **Run** immediately. The target will then halt at the first breakpoint ('main', as specified in the Target Selection dialog).

When you need to reload the program, you can either cycle through **Disconnect/Run** via the **Run** menu or define a script with the necessary initializations. Read more below on running and debugging example code on the target.

## **Special commands**

Please refer to the GDB documentation for all GDB commands. All **monitor** commands are implemented in gdbproxy and considered special. These are:

## monitor reset

Resets the target (core and system)

All GDB commands can be entered via the console window (View->Console).

# 2.2.2 Examining programs and variables

## Download and run

For a simple example session with Insight, a rudimentary standalone program is provided that does no more than a bit of LED blinking on a few common evaluation boards (like ADI EZKITs). The source can be found at http://www.section5.ch/software. See the README file in the blinky.tgz tar file for compilation instructions.

Open the executable after a successful 'make' call via the menu **File->Open**. If it is compiled with the -g flag, the source code will be displayed in the window.

To download the executable onto the target, connect to it as described in Section 2.2.1 and execute **Continue** to start.

In Section 3.1.1, a few step by step instructions are given for debugging blinky using the GDBs command line interface. If you are new to debugging with GDB, it is recommended to go through this little exercise.

## Source code and assembly debugging

If you have compiled your program with the '-g' flag, you will see the native source code (C, C++, Assembly) in the main window. The current location of the program counter is marked by a green bar. With the drop down menus on the top you can select other files and functions. On the right drop down, you can change the display mode. For example, the mixed mode displays interleaved C source and disassembly as shown in Fig. 2.2.

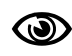

Note that mixed or assembly mode display can take a long time to read from the target, when your program lives in L1 onchip memory. If you want to avoid that, use the technique explained below.

If you run a program without debugging information, there is no source code or disassembly display available. You can still look at the executed opcodes via the console (View->Console). The command display/i \$pc displays the assembly command at the current PC location. For convenience, you can step into or step over using the si and ni command on the console.

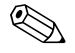

Simply pressing 'Return' on the console repeats the last command

## Variable watching

You can view the current content of a variable any time by moving the mouse pointer over its location in the source code. It will automatically retrieve the value and display it. Note that this can take a long time on variables such as buffers or strings. You can turn this behaviour off via **Preferences->Source->Variable Balloons**.

|                                                                                                    | sh                                                                                                    | ell.c - Source Window                                                                                                    |                                                                                                    |
|----------------------------------------------------------------------------------------------------|----------------------------------------------------------------------------------------------------|----------------------------------------------------------------------------------------------------|----------------------------------------------------------------------------------------------------|
| <u>F</u> ile <u>R</u> un <u>V</u> iew <u>C</u> ontr                                                                                                    | rol <u>P</u> references <u>H</u> elp                                                                                                    |                                                                                                    |                                                                                                    |
| ≫ (?) (?) (?) (?)                                                                                                    | 🐨 👗 🙈 📇 🚳 🗥                                                                                                    | +፤ 📾 Find: ex                                                                                                    | e e e                                                                                                    |
| shell.c                                                                                                    | ▼ readchar                                                                                                    | <b>•</b>                                                                                                    | MIXED 🔻                                                                                                    |
| <ul> <li>- 0xffa005aa <read< li=""> <li>- 0xffa005ba <read< li=""> <li>- 0xffa005b0 <read< li=""> <li>- 0xffa005b2 <read< li=""> <li>- 0xffa005b4 <read< li=""> <li>- 0xffa005b6 <read< li=""> <li>- 0xffa005b8 <read< li=""> <li>- 0xffa005ba <read< li=""> <li>- 0xffa005bc <read< li=""> <li>- 0xffa005bc <read< li=""> <li>- 0xffa005bc <read< li=""> <li>- 0xffa005bc <read< li=""> <li>- 0xffa005bc <read< li=""> <li>- 0xffa005bc <read< li=""> <li>- 0xffa005bc <read< li=""> <li>- 0xffa005cc <read< li=""> <li>- 0xffa005cc <read< li=""> <li>- 0xffa005c3 <read< li=""> <li>- 0xffa005c4 <read< li=""> <li>- 0xffa005c6 <read< li=""> <li>- 0xffa005c6 <read< li=""> </read<></li></read<></li></ul> | char+38>:<br>char+42>:<br>char+46>:<br>char+46>:<br>char+50>:<br>char+52>:<br>char+52>:<br>char+56>:<br>char+60>:<br>}<br>char+64>:<br>char+64>:<br>char+66>:<br>char+68>:<br>char+70>:<br>char+76>: | <pre>p2.1 = 0xcb0;<br/>r0 = [p2];<br/>r0 += -1;<br/>[p1] = r0;<br/>r1 = r1 + r0;<br/>p2 = r1;<br/>r0 = b [p2] (x);<br/>[fp + -4] = r0;<br/>return a;<br/>r0 = [fp + -4];<br/>[fp + -12] = r0;<br/>jump.s 0xffa005de <readch<br>else {<br/>// This blocks forever if<br/>while (serial_readNB(0, s)<br/>r1 = fp;<br/>r0 = 0x0 (x);<br/>r2 = 0x1 (x);<br/>call 0xffa01874 <serial_r<br>cc = r0 == 0x0;<br/>if !cc jump 0xffa005d8 <readch<br>bandle mainloop()</readch<br></serial_r<br></readch<br></pre> | SOURCE<br>ASSEMBLY<br>MIXED<br>SRC+ASM<br>ar+90>;<br>twe don't get a<br>s, 1) == 0) {<br>ceadNB>;<br>ceadNB>; |
| - 0xffa005d2 <read< td=""><td>char+78&gt;:<br/>char+82&gt;:</td><td>call 0xffa00578 <handle n<br="">jump,s 0xffa005c2 <readch< td=""><td>náinloop&gt;;<br/>nar+62&gt;:</td></readch<></handle></td></read<>                                                                                                    | char+78>:<br>char+82>:                                                                                                    | call 0xffa00578 <handle n<br="">jump,s 0xffa005c2 <readch< td=""><td>náinloop&gt;;<br/>nar+62&gt;:</td></readch<></handle>                                                                                                    | náinloop>;<br>nar+62>:                                                                                        |
| 124<br>125<br>- 0xffa005d8 <read<br>- 0xffa005dc <read<br>126<br/>127 )<br/>- 0xffa005de <read<br>- 0xffa005de <read< td=""><td>char+84&gt;:<br/>char+88&gt;:<br/>}<br/>char+90&gt;:<br/>char+92&gt;:</td><td><pre>     return s[0];     r0 = b [fp + -8] (x);     [fp + -12] = r0;     r0 = [fp + -12];     unlink; } </pre></td><td></td></read<></read<br></read<br></read<br>                                                                                                    | char+84>:<br>char+88>:<br>}<br>char+90>:<br>char+92>:                                                                                                    | <pre>     return s[0];     r0 = b [fp + -8] (x);     [fp + -12] = r0;     r0 = [fp + -12];     unlink; } </pre>                                                                                                    |                                                                                                    |
| - 0xffa005e4 <read< td=""><td>char+96&gt;:</td><td>rts:</td><td></td></read<>                                                                                                    | char+96>:                                                                                                    | rts:                                                                                                    |                                                                                                    |
| Program is rupping                                                                                                    |                                                                                                    |                                                                                                    | Ffa005d6                                                                                                    |
|                                                                                                    |                                                                                                    |                                                                                                    | ,                                                                                                    |

Figure 2.2: Source Window

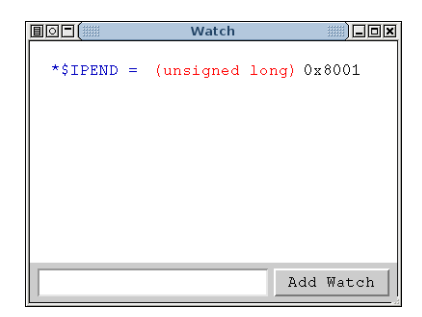

Figure 2.3: Watch window

If you want to repeatedly watch a register or global variable, you can use the Watch window (opened via **View->Watch Expressions**). For example, if you want to look at the interrupt state of the core, you can display the IPEND register (which is defined in mmr.gdb) by entering the expression '\*\$IPEND' into the text field left to the **Add\_Watch** button like shown below (Fig. 2.3). Normally, variables are displayed as decimal. If you want to change the display, click with the right mouse button on the variable entry and choose via the **Format** menu.

# 2.2.3 Finding bugs

Finding a bug can sometimes be an art, especially on a complex embedded system as a Blackfin driven platform. Most common errors when starting with a standalone development (without uClinux) on Blackfin systems are due to hardware or other exceptions. Generally, it is a good idea to install exception handlers in L1 SRAM and set break points on the exception handler routines - look at the catch\_exc.gdb script. This must obviously be called after the exception vectors have been initialized. For concrete tips on how to track down a problem, please see 'Debugging Tips' section in the the support forum at http://www.section5.ch/forum/. A few general hints are listed below.

If Insight stalls and does not react to user input after a certain sequence of stepping over the code, it is mostly not to blame to a debugger flaw. Find out by reproducing the situation what exactly happens on the target. Single instruction stepping should always work, however, stepping over C source code can sometimes jump into subroutines and single step through them which can take a long time. If you can wait, it helps to be patient. In case of such events, you can try to track down what is going on by several ways:

- Look at the gdbproxy console. If there are core faults, they mostly are due to a failing exception handler, for example a handler living in SDRAM which was not properly initialized. Such errors cause double faults and make the core stall. You then have to reconnect (within Insight) or reset the target via 'monitor reset' or in heavy cases by pressing the reset button.
- Enable the debug mode of gdbproxy by enabling the --debug option. If you are lost, send a dump of this output to section5, possibly we can help you.
- Write a script that single steps though the code until a certain event occurs. This can be done with a while/end loop, see GDB script syntax in the GDB online manuals

Find more practical examples in Chapter 3.

# 2.3 bfloader package

bfloader stands for 'Blackfin Flash Loader' and consists of a graphical, rather intuitive flash tool (BFloader, capital 'BF') as well as a standalone command line executable 'flashload' to program

the flash of common Blackfin targets. The bfloader package is part of the ICEbear software distribution (Light and Plus variants) . Documentation can be found in the doc/ sub folder of this package. Below, only the standalone flash loader commands are listed.

# 2.3.1 BFloader GUI

The BFloader tool is designed to be somewhat self explaining. See help menu for instructions on how to partition and flash a target.

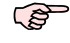

The BFloader does not support multiple target chain adressing. For complex setups, please use the command line loader (see below)

Some Ubuntu distributions include the BFloader in the 'bfloader' package. To run the bfloader, just type 'bfloader' on the console.

## 2.3.2 Command line usage

The standalone flashload executable is typically run from the command line or a batch script. Parameters are passed with option flags like shown below:

flashload --info --driver=ezkit\_bf533.dxe --eraseall --program=uboot.ldr

The description of command options is listed in Table 2.2. Running the flashloader without arguments displays a list of supported options.

#### **Command options**

Note that all file related actions (program, dump, compare) can only be used at a time.

#### **Examples**

Here is a list of examples on how to use the flashloader. Note that this assumes the appropriate backend (bfloader.dxe) in the current working directory.

```
Erase and program a flash with a full flash image
flashload --eraseall --program=flash.img
```

Program a flash with a partial flash image from offset 0x10000

- flashload --program=flash.img --offset=0x10000
- Partial erase of flash

flashload --erasesectors=0,32

- Display of Flash sector table flashload --table
  - Trasmidad --table
- Verify flash content against binary file image

flashload --compare=flash.img

## Read first 1M partition of a boot flash

flashload --dump=flash\_read.img --offset=0x0 --size=0x100000

#### Flash second Blackfin flash on a multi CPU board

flashload --eraseall --program=flash.img --config=board.ini --cpu=1

# 2.4 libbfemu

The Blackfin Emulation library *libbfemu* (or bfemu) is a library which supports you in testing your hardware via JTAG. In conjunction with the ICEbear, it is a very important component of a hardware production chain. A short feature overview:

- Register read/write
- Memory read/write
- Program sequencer control: Stop, go, single step
- Software breakpoints

libbfemu comes with examples. The examples have been tested under Linux and MinGW/Cygwin. The bfemu documentation is included in the ICEbear software distribution. Note: support for libbfemu and integration into own software require extra agreements not included in the ICEbear default package.

For automated system tests, a Python SDK can be provided as add-on support package that allows downloading of programs and complete remote control of the target using the simple Python scripting language.

# 2.5 goJTAG

The free software goJTAG by Testonica Lab is supported by the ICEbearPlus under Linux. This is a separate add-on package, available on request only. goJTAG is mostly used to interactively debug hardware flaws. However, it does not replace full boundary scan testing functionality. For an example on how to use this software, please see Section 4.5.

| Option name                              | Description                                                                                                    |
|------------------------------------------|----------------------------------------------------------------------------------------------------|
| info                                     | Displays information about flash driver and flash geometry, also shows boot mode on newer versions.                                                                                                    |
| table                                    | Displays the flash sector geometry table                                                                                                    |
| version                                  | Displays the program version                                                                                                    |
| program= <filename></filename>           | Write the binary image in file with name filename to flash. If none of the size and offset options are specified, offset is assumed 0 and size the size of the file.                                                                                                    |
| dump= <filename></filename>              | Dump the content of the flash specified by offset and size to a file. Specifying size is mandatory.                                                                                                    |
| compare= <filename></filename>           | Compare flash content with the binary image in the given file. If specified, the comparison is started from offset up to size. Otherwise, offset is assumed to be 0 and size to be the size of the file.                                                                  |
| check= <filename></filename>             | Compare flash content like 'compare', but use much faster CRC32 checksum method.                                                                                                    |
| config= <filename></filename>            | Specify JTAG chain configuration file (see Section 4.2)                                                                                                    |
| cpu= <index></index>                     | Select specific CPU in chain (only with adapters supporting multiple JTAG devices)                                                                                                    |
| dev= <index></index>                     | Specify device index when using more than one ICEbear. Default is 0 (first device). See Section 4.1 for more information.                                                                                                    |
| eraseall                                 | Erase entire Flash chip. This can take a few minutes, so do not interrupt the process.                                                                                                    |
| erasesectors= <off>,<n></n></off>        | Specify the number of sectors n to erase, starting from sector<br>number off. You must know the sector geometry of the Flash in<br>order to determine the corresponding addresses (see table<br>option) This option is only relevant when you use a partitioned<br>flash. |
| offset= <address hex="" in=""></address> | Specifies an offset in hexadecimal format. You must use a prefix '0x' for this hexadecimal number, e.goffset=0x1000.                                                                                                    |
| size= <size hex="" in=""></size>         | Specifies a maximum size to read, write, or compare. The format is the same as in the offset option.                                                                                                    |
| noverify                                 | Turn off verify after write. Verify is always on by default, if this option is not specified.                                                                                                    |
| backend= <backend></backend>             | Specify the loader backend to load on initialization. If not<br>specified, the default compiled in backend name ('bfloader.dxe'<br>in the current working directory) is used. This must be a valid<br>bfloader backend, VDSP backends can not be used.                    |
| speed= <value></value>                   | Change JTAG clock speed. 0: fastest, 255: slowest Default is 1.                                                                                                    |
| unit= <index></index>                    | Specify internal flash unit when backend driver supports several attached devices such as the SPI driver. See driver source code for detail.                                                                                                    |

Table 2.2: List of bfloader command options

# **Application Notes**

In this chapter, a few typical debugging applications are described. This is just a limited selection, please find more information on the section5 user forum at http://www.section5.ch/forum.

# 3.1 Standalone debugging examples

This describes a typical debugging session with a standalone program running on the target. Standalone means, that there is no operating system running, the executables run in supervisor mode and have access to the hardware. All the examples can be found at http://www.section5.ch/software. It is assumed that you are equipped with a complete bfin-elf-toolchain including the typical GNU build tools such as 'make', etc.

# 3.1.1 blinky

The blink program, being considered the "hello world" of the embedded domain, is a very primitive example just driving a few LEDs. The only extra is some assembly startup code needed to run a main program. This code is found in crt0.asm, but does normally not need to be touched, unless more setup options or alternative starting options are desired. The actual blinking code is found in main.c. The file implements a do\_blink() function for each supported board type. The list of currently supported boards is printed when typing "make" inside the blinky/ subdirectory.

We will now practise download and debugging using the command line version of GDB. While Insight appears nicer with its GUI, you might find yourself being faster with the command line version when debugging a simple standalone executable.

For the following description, all commands that you enter are marked bold, surrounding output appears in normal style.

1. Compile blinky for your board. For example, for the CM-BF537 board from Bluetechnix, enter the blinky/ directory within a shell and type

## make BOARD=CM\_BF537 clean all

When the build was successful, you will find a file blink.dxe in the current directory.

2. To download this file onto the target, you need to start gdbproxy on another console. Make sure the ICEbear is plugged in and connected to the target, then start the debug agent by

## gdbproxy bfin

gdbproxy should then come up with a bit of output, ending with

notice: gdbproxy: waiting on TCP port 2000

3. Start up the Blackfin GDB from the blinky/ directory:

## bfin-elf-gdb blink.dxe

GDB will automatically load the .gdbinit script residing in this directory. This script defines a few commands, making things easier. However, it is not yet connecting to the target, as we want to leave a bit of exercise to you.

4. Connect to the target (more precisely, to the gdbproxy debug agent) with the following command inside GDB:

(bfin-jtag-gdb) target remote :2000

This internally opens a TCP connection to the local host (your PC) to the above port (it is of course possible, to run the proxy on another PC and/or port). Once connected, you will read the following on the gdbproxy console:

notice: gdbproxy: connected notice: Detected CPU: BF-537(536), rev: 2

This means that the gdbproxy agent was able to talk to the target hardware.

5. Now you can poke around on the target. However, we first would like to download the blinky executable. This is done by the command sequence

(bfin-jtag-gdb) monitor reset (bfin-jtag-gdb) load blink.dxe

If you look into the .gdbinit file, you will see a user defined command named 'init' defining exactly this. When typing 'init', GDB will output the following on a successful download:

Loading section .text, size 0x1fc lma 0xffa00000 Start address 0xffa00000, load size 508 Transfer rate: 290285 bits/sec, 508 bytes/write

So, you can see that only the L1 program memory is used.

6. Start blinky with the "continue" command:

(bfin-jtag-gdb) **continue** 

You should now see the LEDs blinking a few times. If you hit ctrl + c inside GDB, the program will stop:

Program received signal SIGINT, Interrupt. delay\_loop () at auxiliaries.asm:24 24 delay\_loop: nop; Current language: auto; currently asm

The break location might be different, depending on when you interrupt. While LEDs are blinking, it is most likely that you catch the program in the above delay loop (where it is nothing but burning CPU cycles in between the LED toggling). You are now inside assembly code, if you wish to return to the main program, type "fin". This continues running the program until it returns from the current subroutine.

7. The program should now be in the do\_blink() routine. If you type "bt", you should see the nested stack frames, for example:

```
(bfin-jtag-gdb) bt
#0 do_blink () at main.c:72
#1 0xffa001f8 in main () at main.c:135
```

If it isn't there, it may already have hit the end of the blinking sequence. You can simply reload by starting again in (5).

8. If you type "list", you see the current source context. Obviously, you are inside a while() loop, and you just stepped out of a function delay(). You'll notice a local variable i. Examine this variable using

(bfin-jtag-gdb) **print i** 

If i is below a certain value, the LED I/Os will keep being toggled. So you can force the end of this loop by modifying i:

(bfin-jtag-gdb) set variable i = 40

When now continuing with 'c', the LEDs will stop blinking. Interrupting the program will show it being stuck in the endless loop at the end of main().

9. You could now start setting breakpoints. Restart the program by typing "init" (this is a user defined command in .gdbinit, resetting the target and reloading the executable), and before you continue, type

(bfin-jtag-gdb) **break do\_blink** 

This will set a breakpoint in the blink routine, the program will immediately halt after a 'continue':

Breakpoint 1, do\_blink () at main.c:63
63 \*pPORTG\_FER = 0;

Note that the above source code is board specific and might differ. You could now step through the code by typing the 's' command. Note that this way of stepping is a source code related stepping. If you want to see single assembly commands being stepped through, see 'si' (single instruction) command.

# 3.1.2 shell

The shell example is a bit more complex as it makes use of the C library (newlib) and allows user input via the console. To build, you need to install the libbfemu-dev DEBIAN package or adapt the Makefile to find the bfpeek headers and library in the path to your bfemu/ICEbear software installation.

See shell/README for more information and how to talk to the shell using a terminal program. Typically, the reason for running executables via JTAG is, that things don't work, crash, hang, or produce other spurious, unexpected results. So we will provoke some errors that are not caught by the shell environment (because it's not an operating system, and you can poke around on supervisor resources).

For example, unaligned accesses such as word access to odd addresses, cause an exception and the shell to hang. To verify this, type **dw 1 1** on the shell console, which is supposed to dump 8 words from the address given in the first argument (hex). It does now no longer respond to commands and you'll see the following on the gdb console:

Program received signal SIGTRAP, Trace/breakpoint trap.
[Switching to thread 1]
EXC\_HANDLER () at ../../crt0.asm:316
316 emuexcpt;

Obviously, the program jumped out from the main loop due to an exception whose exception handler routine was initialized (as it should be) by the startup code. To determine the cause of the exception, you would have to examine the various system status registers. This is where the GDB scripting comes in handy, it is already simplified with a number of user commands from the dump.gdb script which is included from the .gdbinit script in the current directory. So you can use the user defined 'dump\_exc' command to find out what happened:

(bfin-jtag-gdb) dump\_exc

-- Exception !!
-- EXCAUSE: 24
-- Reason: "Address error / misalignment"
-- Instruction: 0xffa016b0 <dump\_memory\_short+52>: r0 = w [p5++] (z);

Likewise, the 'dump\_hwerr' command displays reasons for possibly occured hardware errors. To improve detection of these errors, there is another auxiliary script 'catch\_exc.gdb' that sets breakpoints into the exception handlers. Because they are initialized during runtime, you must load this script **after** the program has initialized the jump vectors in the \$EVT array (the \$EVT variable is defined in the GDB script mmr.gdb). This can be tricky to setup. You may, right after initialization, set a breakpoint that executes the script once (see 'help command' within gdb). For the shell program, you can just interrupt after startup and load the script manually. Since the shell initializes most of the exception vectors to the above EXC\_HANDLER routine, explicit setting of a breakpoint is not necessary, because the emuexcpt instruction will automatically trigger the JTAG debugger.

Loading the script works with the command

(bfin-jtag-gdb) source /usr/share/gdbscripts/catch\_exc.gdb

On Windows, this script is in a different location, see installation details in Section 2.2.1.

# 3.2 Debugging the uClinux kernel

When developing new drivers or tracing down spurious crashes, hardware problems, you may want to debug very close to the hardware using the ICEbear. This section describes how.

For user space application debugging, you may want to use the 'gdbserver' tool via TCP/IP. See [bfinuclinux] Appendix C for more information.

# 3.2.1 Preparing

Recompile the uClinux kernel with the option CONFIG\_DEBUG\_INFO=1. This can also be passed to **make** as parameter. This enables all the debug information necessary for source code debugging. Enabling other kernel debugging options may be also helpful.

If you are using <v1.41 of libbfemu, do not use the CONFIG\_BFIN\_WB (cache writeback) configuration option.

There are two methods of downloading to the target. The first one is recommended when a bootloader and an Ethernet interface is present or the kernel is booted from flash. The second method downloads the ELF executable directly via JTAG and can be somewhat slower than the first.

Before loading the uClinux kernel onto the target, you have to properly configure the SDRAM. Not doing so will result in Core Faults when downloading to the target.

# 3.2.2 Debugging with the Boot-Method

This describes shortly how to debug and attach to a booted/running uClinux system:

1. Start gdbproxy

- 2. Reset and boot your uClinux system on the target
- 3. Start GDB with the "vmlinux" image specified in the argument
- 4. Connect to the target using target remote :2000
  On success, the target will halt (as you can verify on the console) and the current execution stack can be shown using 'bt'.
- 5. Use the catch\_exc.gdb script to set breakpoints in exceptions, or set your breakpoint in a kernel driver module, etc. For example, a breakpoint can be triggered in cpuinfo\_open() by typing cat /proc/cpuinfo on the uClinux console.

If the error happens too early, i.e. uClinux does not boot successfully or output anything on the console, you will have to intercept the system at an earlier stage. Please see section5 forum in the section 'Debugging Tips'. Also, have a look at the 'dmesg' macro defined in auxlinux.gdb of the gdb script collection.

# 3.2.3 Debugging via JTAG download

Before you download, note that you may have to preinitialize a few registers, if not done previously by u-boot. Make sure the SDRAM is configured right, also, you may want to change PLL parameters (if the kernel does not reconfigure it).

Downloading via gdbproxy is quite slow, due to its architecture. There are optional scripting solutions (not included with the default ICEbear software package, contact section5) that allow faster downloads.

Download of the vmlinux kernel works as with any ELF executable via the "load" command. However, since it is loaded into SDRAM, preconfiguration must take place via GDB scripts. See the init.gdb auxiliary script for a few board defaults. The download can take a long time, therefore you might want to only download the kernel and put the root file system on a flash partition. This method is only recommended when you have no way to talk to u-boot via a serial console.

# 3.3 BF561 Core B debugging under uClinux

The uClinux distribution for the EZKIT-BF561 or similar platforms is designed such that uClinux is running on Core A while Core B can be used for DSP applications. For debugging Core B while not touching the system on Core A, we describe a possible way here.

The example used is a simple blink program running on Core B, called **core\_blink**. It is compiled with the bfin-elf-toolchain variant, as opposed to a linux executable compiled with the bfin-uclinux-toolchain. You can find this example plus more information in the blinky source distribution found on the section5 software home page at http://www.section5.ch/software.

- 1. Copy the executable onto the target or into a directory that is NFS mounted on the target
- 2. Start gdbproxy: gdbproxy bfin --cpu=1
- 3. Run the corebld application on the target to download the executable to core B: corebdl core\_blink
- 4. Connect to the target from GDB/Insight

5. Debug the application on Core B. You can now reload the application from GDB using (bfin-elf-gdb) load core\_blink Note that first time you will need to download via uClinux to unlock the core for memory accesses. A workaround may be found for future versions. Currently, you will receive an error message from GDB when trying to download the executable to a locked Core B.

# 3.4 GPIO debugging

In many cases, when not using a port multiplexer framework like provided by uClinux or the shell code, concurring accesses to peripherals can cause lots of confusion when interfaces just don't work. This is most likely due to silent reconfiguration of the GPIO ports by another portion of your code.

To check enabled ports, use the dump\_gpio script from the dump.gdb auxiliary. This will show you the CPU specific settings of your GPIO configuration MMRs. With some architectures, the register bits are parsed and the configuration is printed verbosely.

Some of the register defines are specified in the  $mmr_*.gdb$  architecture specific files. See also Section 2.2.1.

# Advanced

This chapter lists a few options for advanced users.

# 4.1 Connecting multiple ICEbear units

Multiple units per computer are supported only for the ICEbearPlus adapter variants. The enumeration of the devices is very OS dependent. So as of now, there is no deterministic rule given how the device indices are spread among the connected physical devices. To address a device, utilities like bfloader or gdbproxy have a --dev option. See tools description in Chapter 2.

# 4.2 Multiple core support

The ICEbear can handle multiple devices in a chain. With daisy-chained Blackfin devices, the CPU types are automatically detected.

For the ICEbearPlus, these need not to be necessarily Blackfin devices.

To support alien devices, a INI file with parameters must be specified to gdbproxy or using the --config option.

bfloader v2.0 also supports configurations using the same option flag. To address a specific CPU in the chain, use the --cpu option.

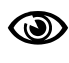

section5 does not guarantee that this works with your hardware. It is absolutely important that you design the JTAG chain according to the high speed considerations listed in EE-68 ([ee68] Appendix C).

# 4.2.1 INI file syntax

The syntax of a INI file is common to the usual configuration files from Windows and Linux. Each device forms a section which contains a number of parameters. Example:

| [Blackfin_BF527]   |                                                         |
|--------------------|---------------------------------------------------------|
| irsize = 5         | <pre># Size of Instruction register</pre>               |
| idcmd = 2          | <pre># Command for requesting IDCODE</pre>              |
| id = 0x027e00cb    | # IDCODE BF527                                          |
| type = Blackfin    | <pre># Device type (required for Blackfin)</pre>        |
| idmask = 0x0ffffff | <pre># Mask (ANDed before comparison with IDCODE)</pre> |
|                    |                                                         |

To define a chain, you must list each device as shown above in the right order. This means:Some tools might require a match of the device with the given ID. The list of recognized keywords:

desc

Optional description. If omitted, the group name (in Brackets) is used.

irsize

The size of the instruction register

idcmd

Instruction to retrieve IDCODE from Chip.

#### idmask

Mask that is AND-combined to the retrieved IDCODE

id Must match the value of (IDCODE & idmask)

## type

Either Blackfin, Xilinx, Sharc, or unspecified for other. Mandatory for Blackfin, otherwise it can not be accessed. Some architectures define the IDCODE in reverse order, thus specifying the correct type field is important.

To define a chain, you must list each device as shown above in the correct order. That means:

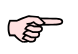

The first device that is connected to the TDI pin of the JTAG header must be listed first. Its index (starting with 0) is typically given as parameter to the --cpu option.

Some tools might require a match of the device with the given ID. It is recommended to achieve a match on all IDs for chain integrity.

If the configuration values for a chip are unknown, it mostly helps to obtain the according BSDL-File from the manufacturer. These files typically contain statements from where the above values can be derived. For example:

- INSTRUCTION\_OPCODE: Specifies a list of valid instructions. The value of the IDCODE instruction should match idemd.
- The irsize can be derived from the length of the supplied bit sequence: , e.g. IDCODE (00010)
- On the Blackfin architecture, the Chip Revision is encoded in the IDCODE. However, to be independent from the revision, the idmask can be used to mask out the Revision nibble. For other architectures than Blackfin, the mask has to be retrieved from hints in the BSDL file, a XSVF file or hardware reference manuals.

# 4.3 Non emulation messaging (bfpeek)

The target side emulation library 'bfpeek' allows to exchange messages between host and target without stopping the CPU, that is, emulation mode is not entered. The JTAG interface works like an extra interface in this mode.

When gdbproxy is active and the target is running, it is automatically in 'peek mode', that means, it is listening to messages from the JTAG interface. The 'peek' handler inside the bfemu library automatically handles incoming packets via callbacks. Currently supported from the Peek Module in bfemu are:

- 1. Standard input/output tunneling: Basic console emulation
- 2. File I/O: fopen(), fread(), fwrite() and fclose() support via remote protocol. A target can open a file relative to the working directory where gdbproxy was started from.
- 3. User defined data dumping functions such as image windows (not supplied with the standard ICEbear software)

All documentation concerning the bfpeek target library is found in the bfemu API documentation. An example using the bfpeek channels is the shell demo environment (see Section 3.1.2).

## 4.3.1 Printing debug messages

To enable your program to print debug output on the gdbproxy console or within the auxiliary TCP channel provided by gdbproxy, you have to do the following:

- 1. Use bfp\_set\_timeoutfunc(timeoutfunc) to set your user defined timeout function
- 2. Use bfp\_puts(fd, string) or bfp\_write(fd, data, count) to send printable strings to the front end (gdbproxy). For fd, you must use one of [MSG\_DBG, MSG\_STD, MSG\_ERR]

The message channels differ as follow:

## MSG\_DBG

Sends the message to the gdbproxy console

## MSG\_STD

Sends the message to the auxiliary TCP channel

#### MSG\_ERR

Sends the message to the internal error report function (normally, gdbproxy standard error)

# 4.3.2 Using standalone file I/O

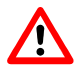

Allowing file I/O to the target is a potential security risk. Do not run unknown programs on your target, malignous code may access your files.

To open a file on the target, you need to use the thin syscalls.c wrapper from the shell code, see Section 3.1.2. Then, you can use the standard fopen and open calls to open files for read and write access. Note that only very basic functionality is implemented, the files need to be created on the target before they can be accessed. You need to use at least the shell code v1.1. Within the syscalls wrapper environment, you can also redirect printf and fprintf outputs to the bfpeek channels. This works like on a standard POSIX system using the freopen function.

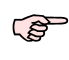

Avoid using standalone I/O from interrupts. The routines are not reentrant, so your debugger may hang when a I/O call is issued from within an interrupt while another I/O call was executed outside the interrupt routine.

Due to the packetizing of the C library, file I/O happens in chunks of normally 1024 bytes. This slows down the speed significantly. To increase the speed, modify your C library to use larger block sizes or use write() directly.

# 4.3.3 bfpeek I/O console on u-boot

For systems which are not supposed to output boot messages on the UARTs, the entire console code can be redirected to bfpeek channels. The console is then running on the auxiliary TCP server inside gdbproxy.

## Installing libbfemu console wrapper

First, u-boot needs to be modified to use the bfpeek library. This is simply done by replacing the file <code>\$UBOOT\_DIR/cpu/blackfin/jtag-console.c</code> with a customized <code>uboot-bfpeek.c</code>. Then, the platform specific flags must be adapted to use libbfpeek (which is installed under /usr/bfin-elf/ when installing the DEBIAN packages of libbfemu-dev)

```
PLATFORM_CPPFLAGS = -I/usr/bfin-elf/include
PLATFORM_LIBS = -L/usr/bfin-elf/lib -lbfpeek
```

The flags can be set 'ad hoc' in \$UBOOT\_DIR/config.mk or in the platform specific rules files. Please read the u-boot source code for more information. For obtaining the appropriate wrapper files, please check the section5 forum or see http://www.section5.ch/software.

## Using the bfpeek console

A short step by step description to connect to the u-boot bfpeek console:

- 1. Start gdbproxy, verify that the TCP server is reported running on port 4000 or defined via the auxport option.
- Use nc or telnet to connect to the server: nc localhost 4000 telnet localhost 4000
- If u-boot is already residing in the flash: Skip this step. Start bfin-elf-gdb with u-boot as argument and load it onto the target like the shell (note that you will need to go through the same initialization script procedure to properly initialize SDRAM).

```
> bfin-elf-gdb u-boot
(bfin-elf-gdb) init
(bfin-elf-gdb) c
```

4. If u-boot is in flash, you can simply reset the target with the reset button - do not disconnect from JTAG or powerdown. If you have no reset button, you can reset the target via gdb as follows:

```
> bfin-elf-gdb -n
(bfin-elf-gdb) target remote :2000
(bfin-elf-gdb) monitor reset
(bfin-elf-gdb) c
```

5. If u-boot is running correctly, you will see the boot messages on your telnet or nc console window.

Since there is no terminal emulation supported in u-boot, commands sent via telnet will possibly executed twice, because an extra CR is sent. Disable this behaviour via **unset crlf** in telnet's command mode. To get into command mode, you'll have to use the escape character (normally <u>Ctrl</u> +<u>1</u>). Only line mode works well, char mode output is broken due to missing CR/LF from the u-boot console output.

With netcat (nc), the CRLF problem does not show up with the default settings.

# 4.4 Python API

The Python API is available as add-on to the ICEbearPlus software distribution. It allows to remote control and test the target using the very powerful Python script language. Python provides a large collection of modules that allow communication via TCP or access to SQL databases. Using the bfemu Python API, it is rather easy to set up a complex hardware test environment for automated measurement, calibration, programming, etc.

# 4.4.1 Installation

The Python modules are available for the following platforms:

- Windows 32 bit: Self installing setup.exe
- Debian/Ubuntu: libbfemu-python package

For Windows, you have to install a Python 2.6 distribution from http://www.python.org. Further documentation about Python usage is also found on their website. On Debian based systems, the python dependency is automatically resolved.

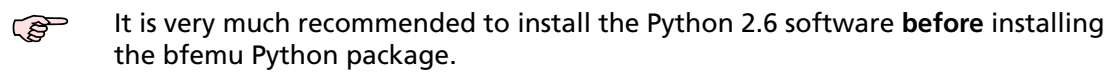

The modules included with the libbfemu-python package are self-documenting via the python documentation system – the documentation can be extracted using the pydoc tool, for example under Linux you can create a HTML documentation via: **pydoc -w bfemu/blackfin.py**. Normally, the documentation for the module is already created and found under /usr/share/doc/libbfemu-python/blackfin.html (Linux), or inside the doc/ subdirectory of the Windows distribution.

For getting started on Windows, we recommend the IDLE developer environment that comes with the Windows distribution.

# 4.4.2 Usage

A typical python script for hardware testing:

```
from bfemu import blackfin
import memtest
def init_ebiu(cpu):
    cpu.setMMR("EBIU_SDGCTL", 0x0091998d)
    cpu.setMMR("EBIU_SDBCTL", 0x0013)
    cpu.setMMR("EBIU_SDRRC", 0x03a0)
    cpu.setMMR("EBIU_AMGCTL", 0x00ff)
    cpu.setMMR("EBIU_AMBCTLO", 0xffc0)
    cpu.setMMR("EBIU_AMBCTL1", 0xffc0)
# Open the JTAG adapter:
cpus = blackfin.open()
# Determine CPU type and return CPU handle:
c = blackfin.determine(cpus[0])
                                     # Show CPU type and state
print c
                                     # Stop CPU (enter emulation)
c.stop()
                                     # Reset CPU
c.reset()
c.initPl1(20, 4)
                                     # Initialize PLL (should be done soon after reset)
init_ebiu(c)
                                     # Initialize the EBIU / SDRAM
# Now run the memory test:
size = memtest.test_pages(c)
print "Memory size detected: 0x%08x (%d MB)" % (size, size / 0x100000)
# Run block test. Automatically raises an exception on failure.
memtest.run_all(c, 20)
```

section5 has a collection of test scripts for various purposes, feel free to contact us via the order form on the section5 website with a description of your specific needs.

# 4.5 Hardware debugging using goJTAG/BoundaryScan

When making your own hardware, you might be confronted with the situation that your first prototype does not work or shows erroneous behaviour that could be related to electrical problems on the PCB. The Boundary Scan technique is - aside from emulation mode - a method to inspect and change pin states via JTAG. It is assumed that the reader is somewhat acquainted with the Boundary Scan principles. Basically, it should be important to know that there is a 'instruction register' (IR) and a 'data register' (DR) in a JTAG controller. The layout of the chip specific registers is described in the chip's BSDL (Boundary Scan Description Language) file.

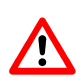

Boundary Scan / EXTEST is a powerful feature that allows you to manipulate pin signals. Therefore, be very careful: driving the wrong pins as output may damage your hardware. Proceed only if you are confident enough to have the risks confined!

To debug your hardware using the ICEbearPlus using the **goJTAG** tool, you need to describe your hardware first using various files, of which the most important one is a BDSL file describing your JTAG capable chip(s).

Note that goJTAG is mainly intended to allow manual chip I/O manipulation and testing. For special high speed automated BoundaryScan applications, it is recommended to use the BoundaryScan API (C/Python) of the ICEbear software. This is available as a separate customer service.

The example given here demonstrates hardware scoping/manipulation using a single BF533, but any other CPU you have a BSDL file for will work likewise.

# 4.5.1 Setting up a board description

## **Creating a Project**

First, you have to set up a project for your hardware. This is done using **File**->**New**->**Project**.... After you have entered a name for the project, you will see a project panel like shown in Fig. 4.1.

# Importing BSDL files

Now you will have to import a BSDL file. This is preferrably imported into the Components/ sub folder of your project. To do this, select the Components folder in the Project Explorer and import the BDSL file via **File**->**Import**->Boundary Scan Description...

If the file is parsed successfully, the Info pane in the lower half of the window will display the BSDL file information as shown in Fig. 4.2. If not, please check the BSDL for correct syntax, also monitor the error console of the goJTAG software for parsing errors. Now you are pretty much set for boundary scan.

# Creating a board

Next you have to set up a netlist. The simplest net list for now is the BF533 itself. In your project top level, choose **New->Netlist File...** to create a new netlist. After entering a name like "default.nl" it will appear in the Project explorer. Double click on the file. You will now notice that the three buttons that are framed green (**Project**, **Debug**, **Board\_Edit**) in Fig. 4.2 became

available. Click on **Board\_Edit** to enter the board editor. Now you add your BF533 component to the board. Click on the first icon from the left with the green "plus" sign. When hovering with the mouse over the button, a balloon with an action

| <u>File Edit View Mode Training Device</u> | <u>W</u> indow <u>H</u> elp | 0                              |
|--------------------------------------------|-----------------------------|--------------------------------|
| 🗋 💕 📕 📚 🔊 🕲 📑 😺 Project                    | 🕷 Debug                     | 💓 Board Edit                   |
| Roject Explorer                            | 🌗 🕨 Board                   | 🖺 Text Editor 🛛 🖼 Image Viewer |
|                                            | Zoom: 100%                  | ▼ 3 #                          |
| P                                          |                             |                                |
| 💡 Info 🛛 🗐 SVF 🛛 🔤 Signal Watcher          | Z Comments                  | ]                              |
| A setup for BF533 based platforms.         |                             | ·                              |
| On the Bluetechnix Evalkit v3.0, LEDs      | are attached                | to PF8 and PF9 (high = active) |
|                                            |                             |                                |
|                                            |                             | Offline                        |

Figure 4.1: Example project 'bfin'

| <u>F</u> ile <u>E</u> dit <u>V</u> iew <u>M</u> ode <u>T</u> raining D <u>e</u>                                                                                                    | ce <u>W</u> indow <u>H</u> elp                                                                                                    |                                                                                |
|----------------------------------------------------------------------------------------------------|----------------------------------------------------------------------------------------------------|--------------------------------------------------------------------------------|
| 🗋 💕 📕 🔊 🔊 😭 📑 😥 Proj                                                                                                    | ct 🛛 🎘 Debug 🛛 🦻 Board Edit                                                                                                    |                                                                                |
| 🙀 Project Explorer                                                                                                    | 🚺 🛅 Text Editor (ADSP_BF533.bsdl) 🛛 🔤 Image Viewer                                                                                                    |                                                                                |
|                                                                                                    | 🔎 Board (default.nl)                                                                                                    |                                                                                |
| Components     Components     Sobre BF533.bsdl     Docs     Executables     Ourclassified     comments.txt     default.nl     project.properties     library                                                                                                    | <pre> BSDL file for ADSP_BF533 Digital Signal Processor<br/> BSDL file for ADSP_BF533 Digital Signal Processor<br/> Changed ADSP_21533<br/> Revision 0.0: Date: 9/16/2003- Initial<br/> Changed ADSP_21533<br/> Revision 0.0: Date: 9/16/2003- Initial<br/> Changed ADSP_21533<br/> Revision 0.0: Date: 9/16/2003- Initial<br/> Changed ADSP_21533<br/> Revision 0.0: Date: 9/16/2003- Initial<br/> Changed ADSP_21533<br/> Revision 0.0: Date: 9/16/2003- Initial<br/> Changed ADSP_21533<br/> Revision 0.0: Date: 9/16/2003- Initial<br/> Changed ADSP_21533<br/> Revision 0.0: Date: 9/16/2003- Initial<br/> Changed ADSP_21533<br/> Revision 0.0: Date: 9/16/2003- Initial<br/> Changed ADSP_21533<br/> Revision 0.0: Date: 9/16/2003- Initial<br/> Changed ADSP_21533<br/> Changed ADSP_21533<br/> Changed ADSP_21533<br/> Changed ADSP_21533<br/> Changed ADSP_21533<br/> Changed ADSP_21533<br/> Changed ADSP_21533<br/> Changed ADSP_21533<br/> Changed ADSP_21533<br/> Changed ADSP_21533<br/> Changed ADSP_21533<br/> Changed ADSP_21533<br/> Changed ADSP_21533<br/> Revision 0.0: Date: 9/16/2003- Initial<br/> Changed ADSP_21533<br/> Revision 0.0: Date: 9/16/2003- Initial<br/> Changed ADSP_21533<br/> Revision 0.0: Date: 9/16/2003- Initial<br/> Changed ADSP_21533<br/> Revision 0.0: Date: 9/16/2003- Initial<br/> Changed ADSP_21533<br/> Revision 0.0: Date: 9/16/2003- Initial<br/> Changed ADSP_21533<br/> Revision 0.0: Date: 9/16/2003- Initial<br/> Changed ADSP_21533<br/> Revision 0.0: Date: 9/16/2003- Initial<br/> Revision 0.0: Date: 9/16/2003- Initial<br/> Revision 0.0:</pre> | <pre>in mBGA Package out to linkage to ADSP_BF533 AGE"); to 19); to 1); </pre> |
| SVF SVF Signal Watch                                                                                                    | V Comments                                                                                                    |                                                                                |
| Name: ADSP BF533           Boundary-Scan register length: 197           Instructions, 5 bit:           1: BYPASS (1111)           2: EXTEST (00000)           3: SAMPLE/PRELOAD (10000)           4: IDCODE (00010)           5: MEMBIST (01010)           6: EMULATION (00100-10100, 01000, 11110, 01000, 11110, 01000, 11110, 01000, 11110, 01000, 01000, 0000, 00000, 0000, 0000, 0000, | nn\                                                                                                    |                                                                                |
|                                                                                                    | ONLINE: USB FTD                                                                                                    | l [ICEbear c                                                                   |

Figure 4.2: Boundary scan file import

| 4.5 Hardware debugging using gojTAG/BoundarySca | JTAG/BoundaryScan |
|-------------------------------------------------|-------------------|
|-------------------------------------------------|-------------------|

| <u>F</u> ile <u>E</u> dit <u>V</u> iew <u>M</u> ode <u>T</u> raining | D <u>e</u> vice <u>W</u> indow <u>H</u> elp |                     |                          |            |
|----------------------------------------------------------------------|---------------------------------------------|---------------------|--------------------------|------------|
| 🗋 💕 🖩 🔊 🔊 🔍 📑 🗾 💓 Pi                                                 | roject 🛛 🎘 Debug                            | 😿 Board Edit        |                          |            |
| 🖇 Board Wizard (default.nl)                                          | 👔 🍞 Board (de                               | efault.nl) 🛛 🗂 Text | Editor (ADSP_BF533.bsdl) | 1          |
| #BS                                                                  | Zoom: 100%                                  | - 🤞 🏽 🕷 🗄           | 1                        |            |
| BF333.AU3F_BF333,                                                    | BF                                          | 533                 |                          |            |
|                                                                      | _ <mark>0 →</mark> cell98                   | PF(2) Z             |                          | <b>≡</b>   |
|                                                                      | 0 → PF(1)                                   | PF(2) 💶 0           |                          |            |
|                                                                      | <b>Z</b> — (PF(1)                           | cell95 🗕 🖸          |                          |            |
|                                                                      | cell101                                     | PF(3) Z             |                          |            |
|                                                                      | 0 → PF(0)                                   | PF(3) 🗖 🛛           |                          |            |
|                                                                      | Z-4PF(0)                                    | cell92 🗕 🛛          |                          |            |
|                                                                      | <mark>0</mark> → cell104                    | PF(4) Z             |                          |            |
|                                                                      | о→ sск                                      | PF(4)               |                          |            |
|                                                                      | <b>Z</b> — <b>к</b> ск                      | cell89 🗲 🖸          |                          |            |
|                                                                      | <mark>0</mark> → cell107                    | PF(5) Z             |                          |            |
|                                                                      |                                             | ľ                   |                          |            |
| V Info                                                               |                                             |                     |                          |            |
| Name: default.nl<br>Number of Components: 1                          |                                             |                     |                          | - <u>H</u> |
| Number of Boundary-Scan Chips: 1                                     |                                             |                     |                          | _ 🔀        |
| Number of Non-Boundary-Scan Componer<br>Buffers: 0                   | nts: 0                                      |                     |                          |            |
| Capacitors: 0                                                        |                                             |                     |                          |            |
| Diodes: 0<br>Inductors: 0                                            |                                             |                     |                          |            |
| Resistors 0                                                          |                                             |                     | 1                        | •          |
|                                                                      | Net(s): none                                |                     | ONLINE: USB FTDI         | [ICEbear c |

Figure 4.3: Board editor

| Name: | BF533                   |
|-------|-------------------------|
| Type: | BS Chip 👻               |
| BSDL: | ADSP_BF533              |
|       |                         |
|       |                         |
| AGM:  |                         |
|       |                         |
|       |                         |
|       | Show library components |
|       |                         |
|       | ок                      |

Figure 4.4: Add new component

description will show up. Then, a dialog will display as in Fig. 4.4. Give your component a name and select the options as shown below.

When you have pressed OK, you're done. You may have to hit the Reload button in the board editor to see the result graphically as in Fig. 4.3.

| Remote  | JTAG MicroWebServer PicoTAP USB (FTDI based) Parallel port |
|---------|------------------------------------------------------------|
| Device: | ICEbear device 0                                           |
| 🗹 Defau | ult frequency                                              |
| Freq    | uency (MHz): 10                                            |
|         | <u>O</u> K <u>C</u> ancel                                  |

Figure 4.5: Device selection dialog

# 4.5.2 The Hardware Debug Mode

Note that goJTAG allows you to simulate the behaviour of an attached chip. We will here look at the ICEbearPlus powered chip control only for now, but you can do all operations without JTAG adapter attached.

Before you proceed, plug in the ICEbearPlus adapter first into a BF533 target, then connect it to an USB port of your PC and choose the **Device**->**Connect Hardware...** menu. This will bring up a selection dialog as shown in Fig. 4.5.

Hit OK to open the JTAG adapter. If successful, an "ONLINE" message will appear in the status bar on the bottom of the goJTAG window.

Now, as we wish to play with the hardware we just defined, we have to move into Debug mode. Do this by pressing the **Debug** button. The screen will then look like Fig. 4.6, especially important is the Test Constructor. You can either clock JTAG data into the chip via the Test Constructor pane, or by selecting the boundary register cells on the Board (netlist) pane.

# 4.5.3 Reading the chip id

To read the chip ID, select the IDCODE instruction from the drop down selection in the Test Constructor pane and hit the **Run** button. This will execute a IR/DR sequence and feed back the result in the Diagnostic Results pane below (first line in this example from Fig. 4.6). To acquire a simulated result (the one listed in the BSDL file), you will have to disconnect the JTAG device via the **Device** menu and hit **Run** again. You will see in this case, that the first few bits (in the second line) are different. The reason is, that the Blackfin device silicon revision is encoded in the first nibble of the IDCODE register and may not be the same as in your BSDL file.

# 4.5.4 Toggling a GPIO pin

For example, the Bluetechnix eval kit has two LEDs sitting on the PF8 and PF9 pin of the BF533. To manipulate these pins, we first should recall that those are three-state configureable input/outputs. In the boundary scan register (from now on referred to as BSR), there are three bits per GPIO describing its current state. In this case, the cell80 (<->PF8) and cell77 (<->PF9) bit configures the according pin as input ('0') or output ('1').

First, we have to enter boundary scan EXTEST mode by clicking on the bottom Instruction Register field inside the schematic chip package as shown in Fig. 4.7. To identify the PF8 and PF9 configuration bits, we switch into **Board\_Edit** mode and then back again to **Debug** mode. Then set both cell80 and cell77 signals to '1' by clicking on the green/white BSR bit field. You will notice that the bits in the data register shown in the Test Constructor will be updated accordingly. When you then hit Run, the BSR on the BF533 will be updated with the new values, and you should see one LED lit up, according to the levels shown in the schematic chip package in Fig. 4.8.

| <u>File Edit V</u> iew <u>M</u> ode <u>T</u> raining D <u>e</u> vice <u>W</u> indow <u>H</u> elp                                                                                                    |                                                                                                    |
|----------------------------------------------------------------------------------------------------|----------------------------------------------------------------------------------------------------|
| 🗋 💕 🔲 🍃 🌌 📑 🥥 Project 🏾 🎘 Debug 🛛 🦻 Board Ed                                                                                                    | it                                                                                                    |
| E Test Constructor                                                                                                    | Text Editor (ADSP_BF533.bsdl)                                                                                                    |
|                                                                                                    | P Board (default.nl)                                                                                                    |
| Image: Second second second | Zoom: 100% V S R<br>0 + 00 + 00 + 2<br>0 + 00 + 00 + 2<br>0 + 00 + 00 + 2<br>0 + 00 + 00 + 2<br>0 + 00 + 00 + 2<br>0 + 00 + 00 + 2<br>0 + 00 + 00 + 2<br>0 + 00 + 00 + 00 + 2<br>0 + 00 + 00 + 00 + 00 + 2<br>0 + 00 + 00 + 00 + 00 + 2<br>0 + 00 + 00 + 00 + 00 + 2<br>0 + 00 + 00 + 00 + 00 + 00 + 2<br>0 + 00 + 00 + 00 + 00 + 00 + 00 + 2<br>0 + 00 + 00 + 00 + 00 + 00 + 00 + 00 + |
|                                                                                                    |                                                                                                    |
| Diagnostic Results SVF 🔤 Signal Watcher 💡 Info 📝 C                                                                                                    | omments                                                                                                    |
| Tests         S         H         H <th></th>                                                                                                    |                                                                                                    |
|                                                                                                    | Offline                                                                                                    |

Figure 4.6: Debug mode

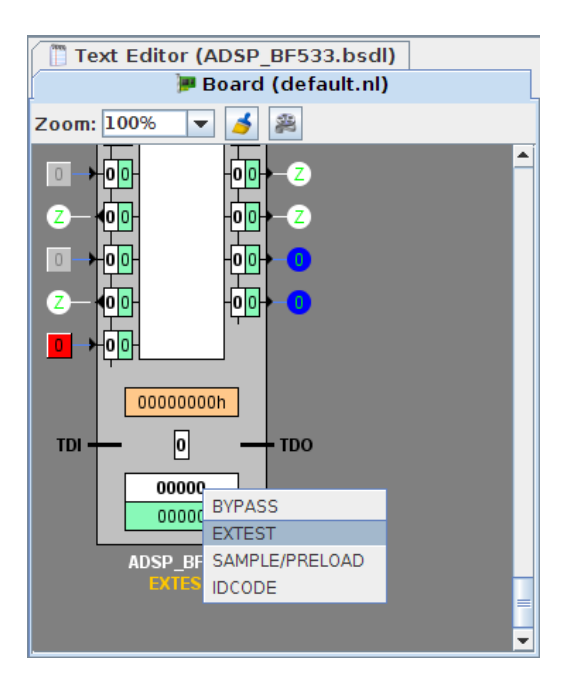

Figure 4.7: Selecting EXTEST mode

4.5 Hardware debugging using goJTAG/BoundaryScan

| <u>File Edit View Mode Training D</u> | <u>e</u> vice <u>W</u> indow <u>H</u> elp                                |                                                                                                    |                                      |                          |               |
|---------------------------------------|--------------------------------------------------------------------------|----------------------------------------------------------------------------------------------------|--------------------------------------|--------------------------|---------------|
| 🗋 🚱 🗐 🕲 📑 💕 Pro                       | oject 🛛 🎘 Debug                                                          | 😿 Board Edit                                                                                                    |                                      |                          |               |
| E Test Constructor                    |                                                                          | 4                                                                                                    | 📋 Text Edit                          | tor (ADSP_BF533.b        | sdl)          |
|                                       |                                                                          |                                                                                                    |                                      | 🏓 Board (default.)       | nl)           |
| BE533                                 |                                                                          |                                                                                                    | Zoom: 100%                           | 💌 🤞 😤                    |               |
| - <b>7</b> - <b>7</b>                 |                                                                          |                                                                                                    |                                      |                          | <u>^</u>      |
|                                       | 5000<br>8000<br>8000<br>8000<br>8000<br>8000<br>8000<br>8000             | 02000000000000000000000000000000000000                                                                                                    |                                      |                          |               |
|                                       |                                                                          |                                                                                                    | <u> </u>                             |                          |               |
| EXTEST - 3000000000                   | 000000000000000000000000000000000000000                                  | 000011010                                                                                                    |                                      | - <mark>0 0</mark> -4- 0 |               |
| Register: Boundary                    |                                                                          |                                                                                                    |                                      | -11-4-0                  |               |
|                                       |                                                                          |                                                                                                    |                                      |                          |               |
|                                       |                                                                          |                                                                                                    |                                      |                          |               |
|                                       |                                                                          |                                                                                                    |                                      |                          |               |
|                                       |                                                                          |                                                                                                    |                                      |                          |               |
|                                       |                                                                          |                                                                                                    | <b>Z</b> — <b>0</b> 0-               | - <mark>0</mark> 0->Z    |               |
|                                       |                                                                          |                                                                                                    |                                      | - <b>00</b> -4 0         |               |
|                                       |                                                                          |                                                                                                    |                                      |                          | -             |
| Diagnostic Results                    | Signal Watcher                                                           | ♀ Info │ 📝 Com                                                                                                    | ments                                |                          |               |
|                                       |                                                                          |                                                                                                    |                                      |                          | ,500 <u>0</u> |
|                                       | F(10<br>ell71<br>F(11<br>F(12<br>F(12<br>F(12<br>F(12)<br>F(12)<br>F(12) | ell62<br>F(14<br>F(14<br>F(15<br>F(15<br>F(15<br>F(15<br>F(15)<br>F(15)<br>F(15)<br>F(15)<br>F(15)<br>F(15)<br>F(15)<br>F(15)<br>F(15)<br>F(15)<br>F(15)<br>F(14)<br>F(14)F | P(3)<br>P(2)<br>P(2)<br>P(1)<br>P(1) | MS CER                   |               |
|                                       |                                                                          |                                                                                                    |                                      |                          |               |
|                                       |                                                                          |                                                                                                    |                                      |                          |               |
|                                       |                                                                          |                                                                                                    |                                      |                          |               |
|                                       |                                                                          |                                                                                                    |                                      |                          | <b>&gt;</b>   |
|                                       |                                                                          |                                                                                                    |                                      | ONLINE: USB FTDI [IO     | CEbear (      |

Figure 4.8: Manually toggling a GPIO

# 4.5.5 Reading a GPIO pin

Reading a pin only is a bit of a less intrusive operation when using the SAMPLE/PRELOAD instruction. In this example, we will verify if the chip is in reset, i.e. the RESET button on the eval board is pressed. Again, use the IR field on the chip schematic to switch to SAMPLE/PRELOAD instruction. Hit **Run** once without RESET being pressed. You will see that the RESET pin is high in the Diagnostics result. Now press RESET while hitting **Run** again and verify in Test line 2 (Fig. 4.9) that RESET is sampled LOW.

When you click on the line in the test output of the Diagnostic Results pane, the pin names will display and the selected pin is highlighted in the Board display.

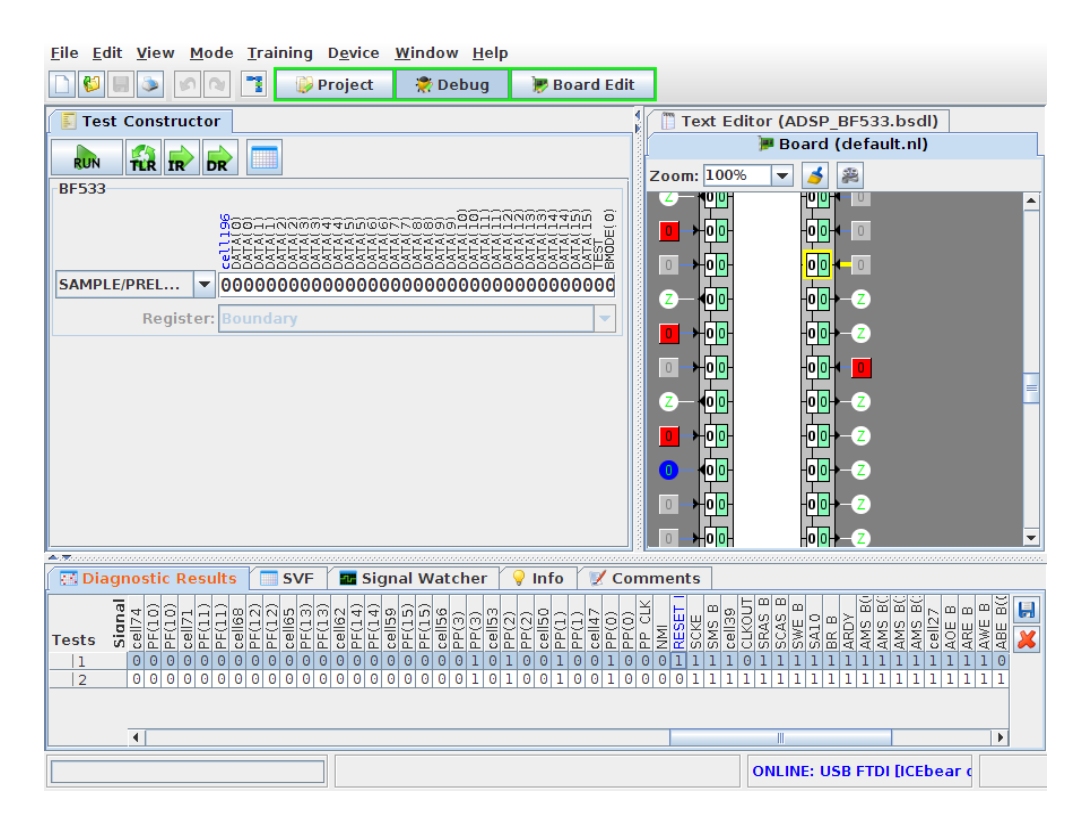

Figure 4.9: Monitoring the Reset button

# **Technical Specifications**

| Supported Blackfin CPUs            | BF51x, BF52x, BF53x, BF54x, BF561, BF592    |
|------------------------------------|---------------------------------------------|
| USB compatibility                  | 1.1, 2.0                                    |
| Memory read speed                  | 10kB/s (min), 80kB/s (typ), 130kB/s (peak)  |
| Memory write speed                 | 40kB/s (min), 120kB/s (typ), 240kB/s (peak) |
| Memory read speed ('ICEbearPlus')  | Up to 500 kB/s                              |
| Memory write speed ('ICEbearPlus') | Up to 1 MB/s                                |
| Multi device                       | max. 4 Units per PC                         |

These specifications apply to hardware as listed under Section 1.2.

Table 5.1: General features

Blackfin CPUs that are listed in brackets are supposed to be recognized, but not extensively tested.

Memory access times depend on OS and on used block sizes. Via GDB/Insight, the download speed can be significantly lower.

| VCC Supply Voltage          | 5 V (USB bus powered), 6V maximum |
|-----------------------------|-----------------------------------|
| Supply current              | max. 100mA (typ. 25mA)            |
| Operation Temperature Range | 0 - 70°C                          |

Table 5.2: Absolute maximum ratings

| max. JTAG clock (TCLK)         | 6 MHz ('classic/light'), 30 MHz ('ICEbearPlus') |
|--------------------------------|-------------------------------------------------|
| TCLK rise time                 | typ. 6ns                                        |
| Output voltage levels          | L: 0V H: 3.3V +- 5%                             |
| max. DC output current         | 20mA                                            |
| Mean Time between JTAG failure | not measureable within 150 hours                |

Table 5.3: JTAG operation

The JTAG pinout of the adapter is shown in Fig. 5.1. Note the following:

- The UART RX and TX pins are only available on the ICEbear Plus
- The UART0\_TX pin is an output, thus has to be connected to the RX pin of the peer IC, likewise for UART0\_RX.
- All GPIO pins are tristated by default. Make sure to not use software that drives them, when your target connects the GPIOs to GND

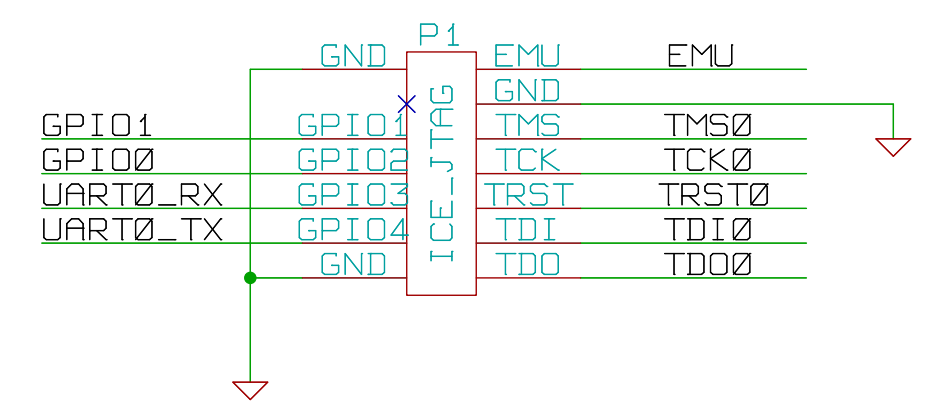

Figure 5.1: JTAG pinout, top view

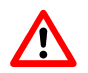

Never use the ICEbear software with similar, modified JTAG adapters. It may damage your target.

Note the missing pin 3 for the key. The pinout is displayed mirrored, i.e. just as you normally see it when plugging the adapter into the target JTAG.

The LED on the ICEbearPlus models monitors, whether the JTAG device is accessed ('opened') by the Host PC. This is an auxiliary for factory programmers to determine whether an operation has completed and that it is safe to unplug from the target.

A

# Troubleshooting

This is a collection of the most common errors that we could think of. If your question is not answered here, please contact section5, see Appendix C.

# A.1 General

The ICEbear is not recognized

See Section A.4 for more information.

## The software recognizes the ICEbear, but not the target board

Make sure the JTAG connector is properly attached and that the power is supplied to the board. If your board is not listed in the hardware support list (Section 1.2), make sure that the JTAG connector has the pinout and voltage specifications according to [ee68] Appendix C . See also Section 1.2 for more information. If you can not solve the problem, consult us. On the ICEbearPlus, the onboard LED is turned on once the target was opened for access.

## My Debian installer shows a missing key warning when downloading the package.

See Section B.1.

# A.2 gdbproxy/gdb errors

This section helps you to determine a connection problem according to the output of gdbproxy (>v0.8). When gdbproxy fails to recognize the the ICEbear, you will get the error message: error: Could not open ICEbear connection. The following possible errors are explained in detail below:

error: Make sure that no other program/driver (ftdi\_sio?) is claiming the port

You have a 2.6.X kernel: see section 'USB problems'. Are you sure there is no gdbproxy or other program running and grabbing the device?

error: Could not detect target, check connection and power

The ICEbear was recognized, but connection to the target could not be made (On the ICEbearPlus, the onboard LED will light up for a short period). That means, that the target ID was not properly read. Please go through the following check list:

- Is your Blackfin CPU in the list of supported CPUs?
- Are you sure that there is no USB problem such as listed below (Section A.4)?
- Does your JTAG chain only contain the Blackfin device?
- Could there be issues with the JTAG frequency or extra cable lengths to the target? See also 'Target hardware issues' below. If the target is randomly detected, this case might be likely.

A few more possible errors:

## Program download fails, GDB reports packet errors

Please make sure you are using the Insight version downloaded from the section5 website. Versions from blackfin.uclinux.org are not compatible with the section5 gdbproxy due to different register mapping. Please use the bfinsight package or compile from the source provided by section5.

## Debugging does not work, no Blackfin registers are shown

If the **info register** command dumps register names like EAX, etc., then you have an intel variant of Insight running. Make sure, when compiling, that you specify the option --target=bfin-elf.

#### Download is very slow

When downloading the program to the target, it may take a long time when the packet size is configured too small. Verify with the –debug option passed to gdbproxy that the memory writes happen in reasonably sized packets (> 256). If this is not the case, you can change the remote packet sizes as follows within gdb or the startup script:

```
set remote memory-write-packet-size 1024
set remote memory-read-packet-size 1024
```

If this setting has no effect, caching for a specific memory region might inhibit gdb from sending the configured packet size. You may possibly want to disable 'mem' statements in your init scripts.

## MMRs can not be accessed in gdb version >= 6.8

Make sure that no "mem" statements are lurking around in legacy scripts. Running the command **mem auto** within gdb solves the problem ad hoc.

# A.3 BFloader errors

## Symbol AFP\_Checksum not found

You might be using an old target driver ('back end'). Make sure you only use the driver DXE files that came with the software distribution. If you have written a custom driver, you might have to update your source code to the current API.

# A.4 USB problems

#### Windows: The driver shows a yellow '!' mark in the Device Manager

Try to reinstall the driver by right-clicking on the device icon, choosing **Uninstall...**, and installing the FTDI driver again. Try running the FTClean utility from the FTDI website (www.ftdichip.com) to clean up old driver relicts. If the problem persists, check whether the ICEbear works on another computer. If this fails, please contact us.

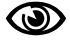

Make sure you always install the driver before plugging in the ICEbear!

#### Windows: The ICEbear is not recognized

Do you have any USB to serial port converter installed on the system? Try again with unplugging this converter and re-plugging the ICEbear, possibly to another port.

#### Windows: The ICEbear does not properly work anymore after interrupting a test program

When hitting (tr) + C on a console program such as **memtest.exe**, it may happen on some systems, that the ICEbear can not be initialized again after. This is something we can not fix (except by catching Ctrl+C), as obviously the USB driver failed to free resources when the program was cancelled. Workaround: Unplug the ICEbear, wait a few seconds, and plug it back again.

#### Linux 2.4.X kernels: The ICEbear is not recognized

Try the following to recover from the problem

1. Log in as 'root' and type 'dmesg' after plugging in the ICEbear. If the following message does not appear, your kernel might not properly be configured for USB (missing usbdevfs module?). If you contact us, report your Linux distribution.

hub.c: new USB device 00:04.2-1, assigned address 4 usb.c: USB device 4 (vend/prod 0x403/0xc140) is not claimed by any active driver

Also, check  $/{\tt proc/bus/usb/devices}.$  The above vendor/product number should be identified as from FTDI.

- 2. Make sure that no other software is using the device, for example another USB port serial driver.
- 3. Make sure you have the permissions to access the USB port in /proc/usb/<hub\_number>. To grant a user the permission, use an entry like the one below in your /etc/fstab.

usbdevfs /proc/bus/usb usbdevfs defaults,devmode=0666 0 0

#### Linux 2.6.X kernels: ICEbear not recognized

Make sure you are member of the 'plugdev' group (you can verify this with the 'id' command on the bash console). If this is the case, try the following steps:

1. Type **dmesg** after plugging in the ICEbear. If it was properly recognized, the following message appears:

usb 2-1: new full speed USB device using uhci\_hcd and address 2 usb 2-1: configuration #1 chosen from 1 choice

- 2. Look at /proc/bus/usb/devices (you can also use 'lsusb -v'). You should find an entry with the lines
  - P: Vendor=0403 ProdID=c140 Rev=5.00
  - S: Manufacturer=section5
  - S: Product=ICEbear JTAG adapter

The ICEbear 'light' shows 'c141' instead of 'c140', ICEbearPlus has 'c142'. If you see the following, the firmware is broken. Contact section5 with your invoice number.

- P: Vendor=0403 ProdID=6010 Rev=5.00
- S: Manufacturer=FTDI
- S: Product=Dual RS232

If you do not see any of these lines after plugging in the ICEbear, there might be something wrong with your USB connection. If the ICEbear neither works under Windows, a hardware error has to be assumed - please consult us before returning the ICEbear for check-up.

3. Check user permissions: The file /etc/fstab should contain a line like:

usb /proc/bus/usb usbfs defaults,devmode=0666 0 0

If in doubt, try running the ICEbear software as root to verify a permission problem.

Newer Debian or Ubuntu distributions include the new "udev" hotplug service. To make the ICEbear accessible for all users, copy the file udev/45-icebear.rules (see ICEbear distribution tar file) to /etc/udev/rules.d/ and restart the udev service (usually /etc/init.d/udev restart). The Debian/Ubuntu packages automatically install this file. To make the updated udev service recognizes the new permissions, the device must be reconnected physically.

#### The ICEbear is not found when plugging in a FTDI USB->Serial converter

- Try plugging in the ICEbear first, then the USB->Serial
- Use the --dev option with gdbproxy or bfloader to specify a device index

Multiple devices are only supported with **one** ICEbear variant at a time. Do not mix 'Plus' and 'light' adapters on the same PC.

# A.5 Target hardware issues

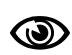

Generally, when connecting to custom hardware, failures can occur due to too long JTAG cabling. You must keep your JTAG connection between CPU and ICE-bear as short as possible (< 7cm). If this can not be achieved, try decreasing the JTAG clock speed (see Section 2.1).

#### **Emulation not ready**

If the error message "Emulation not ready" (ERR\_NOTREADY) appears, the system may have hung completely and can not be reset. Try the hard reset button or reconnecting the power. When doing that, make sure that any program driving the emulation is no longer running. Also, make sure that the hardware can not be in reset while the ICEbear software is trying to access the target. On some hardware, reset watchdogs may interfer. Also, you may have to check the core voltage and PLL settings. It is possible to lock yourself out from the system if illegal settings are stored in flash. Under very rare circumstances, it can happen that you lock yourself out from JTAG, in this case, the CPU will not respond at all. Before assuming a hardware problem, try changing the boot mode such that you can be sure that no illegal code is booted at all. Also, you can try to power up with RESET asserted low, then making an attempt to enter emulation.

#### Core fault warnings

Warnings occuring while flashing or when entering emulation that report previous core faults are not considered problematic, it just means that the ICEbear software has found the CPU in a crashed state (Core Fault). This can happen in boot mode 0 when illegal values are loaded into the CPU, for example from a virgin flash. If you are programming the flash, make sure to use the right boot mode. For example, core faults can occur when you are writing a boot image in LDR format, but use boot mode 0 (Bypass boot ROM) on a BF533 or BF537.

#### Breakpoints are not hit, do not disable or cause emulation trap events

If you are using uClinux or similar operating systems that have instruction cache enabled and use the cache Write Back option in the CPLD configuration (uClinux uses the variable CONFIG\_BFIN\_WB), you may have to update to a more recent version, or use Write Through (CONFIG\_BFIN\_WT in uClinux) instead.

## **SDRAM Memory test fails**

If you get memory read or write failures when accessing SDRAM, this is most likely not an issue with the ICEbear adapter. There can be several reasons:

- 1. The SDRAM is not configured correctly, either by your embedded application or by your program using bfemu. If you are using GDB, read the notes about initialization in [bfemu] Appendix C.
- 2. Your target hardware can not handle the clock speed of the *ICEbear*. This might be the case when your core clock is running at a low frequency (< 100 MHz). Try lowering the clock frequency by using the '-speed=<wait cycles>' option for gdbproxy or bfloader. Normally, you should only need to use clock wait cycles from 0 to 4 (possibly higher values with ICEbearPlus). See also gdbproxy options (Section 2.1).

#### Register does not read correctly

Try to repeat the procedure several times when the target system is halted. If you still get garbage values, the JTAG connection is probably instable. This should never happen, if your board is following the design rules in EE-68 (see Section 1.2). Check for externally connected hardware that may cause a problem. Also, there were very few PCs found with a "bad" power supply, which introduced spikes. Before assuming that the ICEbear is broken, you should always test on a different PC.

#### Target memory reading is much faster under Windows than under Linux

This is due to the USB driver implementation under Linux. Even if memory reading is implemented via an efficient command queue, it can not be accelerated further with the Linux driver.

# A.6 goJTAG issues

Please note that goJTAG is distributed freely under an OpenSource license by a third party. Support for goJTAG can only be offered as an add-on package. Known issues:

#### When issuing a JTAG command with connected debugger, the program crashes

Make sure you have the right libjtagctrl library installed. It might be that you have a 32 bit library running on a 64 bit system. This does not necessarily have to be problematic. If in doubt, send us a copy of the error messages dumped on the console. If you have installed an update of the ICEbear software, you might need an update of the libjtagctrl.so as well.

## After creating a board (netlist file), the test constructor buttons are disabled

The reason for this can be statements in the BSDL file that are not understood. Unfortunately, there's not always a warning printed out on the goJTAG console. Either try finding the differences from a working BSDL file, or send us a request. We may have updated BSDL files and example projects that match your setup.

# Security

# B.1 Debian Repository key

To register the section5 DEBIAN repository as trusted source and get rid of the warnings, you may want to fetch the public key from this location: http://www.section5.ch/section5-debian.gpg Key information: Fingerprint: 6E2D 20E9 F29B 429C 822C 0D3A 1106 7339 BA25 C25B Expiration date: unlimited You can add this key to your APT trusted key ring using the command **apt-key add section5-debian.gpg**. For updated keys, please check for newer versions of this manual.

# Literature and Links

For remarks or support, please use the order/feedback form at http://www.section5.ch/order.php.

# C.1 Bibliography

A list of documents and further pointers:

| [bfemu]       | bfemu - The Blackfin emulation library<br>08/2005, section5::ms <hackfin@section5.ch><br/>URL: http://www.section5.ch/blackfin</hackfin@section5.ch> |
|---------------|----------------------------------------------------------------------------------------------------|
| [ee68]        | <b>EE-68 JTAG Emulation Technical Reference Application Note</b><br>Analog Devices<br><i>URL: http://www.analog.com</i>                              |
| [bfinuclinux] | Blackfin uClinux The documentation Wiki for uClinux on the<br>Blackfin<br>ADI/uClinux<br>URL: http://docs.blackfin.uclinux.org                       |